Ŵ

UNITED ARAB EMIRATES MINISTRY OF HEALTH & PREVENTION

1/9/2023

# Renewal of Licenses for Nursing and Medical Professionals

Updated: January 9<sup>th</sup>, 2023

User Manual Document Version: 3.0

Ministry of Health & Prevention - UAE©

## Table of Contents

| U  | sing the Service – Summary                       | . 2 |
|----|--------------------------------------------------|-----|
| 1. | Create new account                               | . 2 |
| 2. | Log into the system and Access the Service       | .4  |
| 3. | Service Usage                                    | . 5 |
|    | 3.1 Staff Workspace                              | . 6 |
| 4. | Renew a License: Nursing and Medical Professions | . 7 |
|    | 4.1 Review the Staff Status                      | . 8 |
|    | 4.2 Documents Upload                             | . 9 |
|    | 4.3 Application Submission                       | 10  |
|    | 4.4 Applications Status                          | 11  |
|    | 4.5 Make Payment                                 | 12  |
| 5. | Check Renewal Status                             | 14  |
| 6. | Print Staff License                              | 15  |

#### Using the Service – Summary

- 1. You need to create an account (register) if you don't have one.
- 2. The user can just Login if there is already an account
- 3. Select the service "Renewal of Licenses for Nursing and Medical Professionals"
- 4. Only Facility Users are authorized to renew the doctors' licenses

#### 1. Create new account

If you are new (i.e., you do not have account) you need to Register and Create a New Account in order to be able to access MOHAP services.

If you are already a MOHAP user, then skip to Login to the system

| # | Create New Account – Register/Sign up                                                                                                    |
|---|----------------------------------------------------------------------------------------------------|
| 1 | If the user is new (i.e., doesn't have an account) the user needs to Create a New<br>Account First<br>- Go to the official website of the <u>Ministry of Health</u><br>- On the right side click on the Login tab<br>- If the user does not have an account, the user will need to Register |
| 2 | united ARAB EMIRATES عربي ڪ Login                                                                                                    |
|   | Ministry Of Health And Prevention                                                                                                    |
|   | Login Register                                                                                                    |
|   | Cogin with UAE PASS<br>A single trusted digital identity for all citizens, residents and visitors.                                                                                                    |

|                                                                                                    | <b>=</b> +971 - 05xxxxxxxxx                                                                                                    |
|----------------------------------------------------------------------------------------------------|----------------------------------------------------------------------------------------------------|
| Please Enter The Details                                                                                                    | Country                                                                                                    |
| Accents only English latters and Numbers maximum length is 50                                                                                                    | City                                                                                                    |
| Accepts only English letters and withbers, maximum length is so.                                                                                                    | Area                                                                                                    |
| At least 1 numeric character and 1 capital letter with minimum                                                                                                    |                                                                                                    |
| A Verify Password                                                                                                    | Address                                                                                                    |
|                                                                                                    | Identity<br>Select                                                                                                    |
| First Name                                                                                                    | User Group<br>Select                                                                                                    |
| Middle Name                                                                                                    | Two Factor Authentication                                                                                                    |
| Last Name                                                                                                    | V DVKV ©                                                                                                    |
|                                                                                                    | Word Verification:                                                                                                    |
|                                                                                                    |                                                                                                    |
| <ul> <li>Click create account.</li> <li>After completing the registration confirm that all records are save</li> </ul>                                                                                                    | Create New Account Can<br>on steps, the following alert will show to<br>ed successfully, and a verification emai                                                                                                    |
| <ul> <li>Click create account.</li> <li>After completing the registration confirm that all records are save been sent for activation.</li> </ul>                                                                                                    | Create New Account Canonic of the following alert will show to be a successfully, and a verification email of the successfully.                                                                                                    |
| <ul> <li>Click create account.</li> <li>After completing the registration confirm that all records are save been sent for activation.</li> <li>ignup</li> </ul>                                                                                                    | Create New Account Can<br>on steps, the following alert will show to<br>be successfully, and a verification email                                                                                                    |
| <ul> <li>Click create account.</li> <li>After completing the registration confirm that all records are save been sent for activation.</li> <li>ignup</li> <li>Record Saved Successfully and Email</li> </ul>                                                                                                    | Create New Account<br>Can<br>on steps, the following alert will show to<br>red successfully, and a verification email<br>I has been sent to User For Activation                                                                                                    |
| <ul> <li>Click create account.</li> <li>After completing the registration confirm that all records are save been sent for activation.</li> <li>ignup</li> <li>Record Saved Successfully and Emails to the email entered when register MOHAP Account</li> </ul>                                                                                                    | Create New Account       Carr         In steps, the following alert will show the distribution email       Show the distribution email         I has been sent to User For Activation       Inspective contract the link to activate the distribution email        |
| <ul> <li>Click create account.</li> <li>After completing the registration confirm that all records are saw been sent for activation.</li> <li>ignup</li> <li>Record Saved Successfully and Email of the email entered when register MOHAP Account</li> </ul>                                                                                                    | I has been sent to User For Activation                                                                                                    |
| Click create account. After completing the registration confirm that all records are save been sent for activation. Record Saved Successfully and Ema to to the email entered when registered Dear Thank you for registering with Ministry of Health                                                                                                    | Create New Account       Carrier         In steps, the following alert will show the ed successfully, and a verification email         Thas been sent to User For Activation         Ing, and click on the link to activate the         and Prevention E-Services. |
| <ul> <li>Click create account.</li> <li>After completing the registration confirm that all records are save been sent for activation.</li> <li>Ignup</li> <li>Record Saved Successfully and Email of the email entered when register and the please open below url to activate your account.</li> </ul>                                                                     | Create New Account       Carry         In steps, the following alert will show the ed successfully, and a verification email         Thas been sent to User For Activation         Ing, and click on the link to activate the         and Prevention E-Services.   |
| <ul> <li>Click create account.</li> <li>After completing the registration confirm that all records are save been sent for activation.</li> <li>Ignup</li> <li>Record Saved Successfully and Email of the email entered when registering the registering with Ministry of Health Please open below url to activate your account.</li> <li>Account Activation Link</li> </ul> | I has been sent to User For Activation and Click on the link to activate the and Prevention E-Services.                                                                                                    |
| Click create account.     After completing the registration confirm that all records are saw been sent for activation.     Record Saved Successfully and Email Record Saved Successfully and Email of the email entered when register and the please open below unit to activate your account.     Account Activation Link Regards,                                         | I has been sent to User For Activation and Prevention E-Services.                                                                                                    |

### 2. Log into the system and Access the Service

#### # User Login

**1** If the user already has an account and wants to access any of MOHAP services, the user needs to login only through the following:

- 1. Go to the official website of the Ministry of Health
- 2. Click on Services
- 3. Look for the required service OR search for its name in the search bar
- 4. Select the required Service icon
- 5. After choosing the service click on Start Service as the below screen.
- 6. If the user has logged in from the official page, then when the user clicks on "Services" they'll directly access the services, otherwise the user will have to login after clicking on "Start Service".

| winistry of Hea                                                                                          | alth And Prevention                                                                                            |                                                  |
|----------------------------------------------------------------------------------------------------|----------------------------------------------------------------------------------------------------|--------------------------------------------------|
| Login                                                                                                    | Register                                                                                                    |                                                  |
| ر <b>Logir</b> A single trusted digital identif                                                          | n with UAE PASS                                                                                                | Renewal of Licenses for Nursing                  |
|                                                                                                    | Or                                                                                                    | and Medical Professionals                        |
| A User Name                                                                                              |                                                                                                    |                                                  |
| A Password                                                                                               | ۲                                                                                                    | Start Service ⊖                                  |
| Account Type                                                                                             | ~                                                                                                    |                                                  |
| Remember Me     Forgot Password                                                                          | Forgot User Name                                                                                               |                                                  |
|                                                                                                    | Login                                                                                                    |                                                  |
|                                                                                                    |                                                                                                    |                                                  |
| Nome Services Digital Participation                                                                      | ation Open Data COVID-19 About Us                                                                              | More                                             |
| Nome Services Digital Participation Tome > Services > Renewal of Licenses Renewal of Lice Medical Profes | ation Open Data COVID-19 About Us<br>for Nursing and Medical Professionals<br>enses for Nursing an<br>sionals  | More Search d Start Service → Bookmark service ♡ |
| Iome Services Digital Particip ome > Services > Renewal of Licenses Renewal of Lice Medical Profes       | ation Open Data COVID-19 About Us<br>for Nursing and Medical Professionals<br>enses for Nursing an<br>ssionals | More Search d Start Service → Bookmark service ♡ |

| ESTABLISHMENT WOF      | & PREVENTION                 |                        |                  |             | 0.0-           | <ul> <li>Hesnam Test Us</li> </ul> |
|------------------------|------------------------------|------------------------|------------------|-------------|----------------|------------------------------------|
| ESTABLISHMENT WO       |                              |                        |                  |             |                |                                    |
|                        | RKSPACE ESTABLISHMENT DETA   | ILS STAFF WORKSPA      | CE VISIT STAFF W | ORKSPACE    | STAFF (RARE SF | PECIALTY)                          |
| DATA UPLOAD -          |                              |                        |                  |             |                |                                    |
| MEDICAL LICENSING      |                              |                        |                  |             |                |                                    |
| Establishment Worksp   | bace                         |                        |                  |             |                |                                    |
|                        | Establishment Name (English) | Establishment Name (Ar | abic) Category   |             | Medical        | District                           |
|                        | TestClinic                   | تستكلينيك              | General          | Clinic      | 🗮 🛛 Ras A      | Khaima                             |
| License Number         |                              | Issue Date             | Date License St  |             | Status         |                                    |
|                        | 6763                         | 01-02-2022             | 31-01-20         | 123         | Licens         | sed                                |
|                        |                              |                        |                  |             |                |                                    |
| E Latest Application D | letails                      |                        |                  |             |                |                                    |
| Application Number     | Request Type                 | Current Status         |                  | Payment Due | •              | Submit Date                        |
| 37775                  | TeleHealth                   | Pending for Au         | ditor Approval   | AED 0.00    | )              | 03-01-2023                         |

## 3. Service Usage

| 3 | Actions                                                 |                                                                         |
|---|---------------------------------------------------------|-------------------------------------------------------------------------|
|   | - The facility must be Regine<br><u>Establishment</u>   | stered in MOHAP before the renewal for any doctor $ ightarrow$          |
|   | - Then to renew a License                               | as a facility user, click on $ ightarrow$ Staff Workspace               |
|   | UNITED ARAB EMIRATES<br>MINISTRY OF HEALTH & PREVENTION | عربي 👌 Hesham Test User 🔸                                               |
|   | ESTABLISHMENT WORKSPACE ESTABLISHME                     | NT DETAILS STAFF WORKSPACE VISIT STAFF WORKSPACE STAFF (RARE SPECIALTY) |
|   | MEDICAL LICENSING                                       |                                                                         |
|   | Establishment Workspace                                 |                                                                         |
|   |                                                         |                                                                         |

**1.** The below screen appears when the user clicks on  $\rightarrow$  Staff Workspace, which

#### 3.1 Staff Workspace

To initiate a new license

shows the status of the facility staff

3.1

| Section 2: the                                                                                               | Active S                                                 | staff App                                        | lications –                       | all the on goi                                                                                                    | ing applicatio                                   | ns applie                 | d for           |
|----------------------------------------------------------------------------------------------------|----------------------------------------------------------|--------------------------------------------------|-----------------------------------|----------------------------------------------------------------------------------------------------|--------------------------------------------------|---------------------------|-----------------|
| with their deta                                                                                              | ils.                                                     |                                                  |                                   | · · · · · ·                                                                                                    |                                                  |                           |                 |
| Section 3: list (<br>Indicates wher                                                                          | of the a<br>the Ni                                       | llready lic<br>urse's / Pr                       | ensed sta <u>f</u><br>offession's | f with the exp<br>license will                                                                                                    | oiry dates for<br>he exnired in                  | each. The<br>which th     | e exp<br>ve fac |
| to apply for rei                                                                                             | newal f                                                  | for him be                                       | fore the d                        | ue date.                                                                                                    | be expired, in                                   | which th                  | ic juc          |
| <b>4.</b> If the fo                                                                                          | acility a                                                | pplies for                                       | r the renwo                       | al within the                                                                                                    | expiry period                                    | $\rightarrow$ only p      | ayme            |
| paid                                                                                                    |                                                          |                                                  | .,                                |                                                                                                    | <b>)</b> a                                       |                           |                 |
| <b>5.</b> If the fo                                                                                          | acility is<br>delay                                      | s late to r                                      | enew the d                        | doctor's licen                                                                                                    | se → Paymer                                      | it + fine h               | as to           |
| uue to t<br>Section 4: Ann                                                                                   | ueiuy<br>roved (                                         | ^ancellati                                       | on Annlico                        | itions                                                                                                    |                                                  |                           |                 |
|                                                                                                    | 10100                                                    | Juncenuti                                        | ση Αρριιου                        | tions                                                                                                    |                                                  |                           |                 |
| MEDICAL LICENSING                                                                                            |                                                          |                                                  |                                   |                                                                                                    |                                                  |                           |                 |
| Staff Workspace                                                                                              | 1                                                        |                                                  |                                   |                                                                                                    |                                                  |                           |                 |
| Establishment Name (English)                                                                                 |                                                          | Establishment Nam                                | e (Arabic)                        | Category                                                                                                    | Medical I                                        | District                  |                 |
| TestClinic                                                                                                   |                                                          | تستكلينيك                                        |                                   | General Clinic                                                                                                    | 🗮 Ras Al I                                       | s Al Khaima<br>nse Status |                 |
| License Number                                                                                               |                                                          | Issue Date                                       |                                   | Expiry Date                                                                                                    | License S                                        |                           |                 |
| 6763                                                                                                    |                                                          | 01-02-2022                                       |                                   | 31-01-2023                                                                                                    | License                                          | d                         |                 |
|                                                                                                    |                                                          | 2                                                |                                   |                                                                                                    |                                                  |                           | + Add Staff     |
| Active Staff Applications 1                                                                                  | - 5 of 9                                                 | -                                                |                                   |                                                                                                    |                                                  |                           |                 |
|                                                                                                    |                                                          | Sort By:                                         | ~                                 | L L Quick Filter:                                                                                                    | Application Number 🗸                             |                           | Q X             |
|                                                                                                    | Staff Nam                                                | e                                                | Medical Staff T                   | ype Request Types                                                                                                    | Application Status                               | Submit Date               | View            |
| Application Number                                                                                           | TestUserEval                                             | Eval                                             | Doctor                            | Initial Approval                                                                                                    | Submitted                                        | 04-10-2022                | 0               |
| Application Number                                                                                           | 93015 Evaluation A                                       |                                                  | Technician                        | Initial Approval                                                                                                    | Submitted                                        | 27-02-2019                | 0               |
| Application Number<br>90392<br>93015                                                                         | Evaluation Ap                                            | ala 16 maran                                     | Teshail 1                         | Initial Approval Payment Requested                                                                                                    |                                                  | 27-02-2019                | •               |
| Application Number<br>90392<br>93015<br>93016<br>93017                                                       | Evaluation A<br>Athulya Sures                            | sh Kumar                                         | Technician                        | Initial Approval                                                                                                    | Payment Requested                                | 04-03-2019                |                 |
| Application Number<br>90392<br>93015<br>93016<br>93017<br>93018                                              | Evaluation A<br>Athulya Suree<br>MUHAMMED<br>SHAHITH MC  | sh Kumar<br>PRAFI PAIKKADAN                      | Technician<br>Doctor<br>Doctor    | Initial Approval                                                                                                    | Payment Requested                                | 04-03-2019<br>04-03-2019  | •               |
| Application Number<br>90392<br>93015<br>93016<br>93017<br>93018<br>1 2)                                      | Evaluation Ap<br>Athulya Suret<br>MUHAMMED<br>SHAHITH MC | sh Kumar<br>) RAFI PAIKKADAN<br>)HAN             | Technician<br>Doctor<br>Doctor    | Initial Approval<br>Initial Approval<br>Initial Approval                                                                                                    | Payment Requested                                | 04-03-2019<br>04-03-2019  | 0               |
| Application Number<br>90392<br>93015<br>93016<br>93017<br>93018<br>1 2                                       | Evaluation Ap<br>Athulya Suree<br>MUHAMMED<br>SHAHITH MC | sh Kumar<br>) RAFI PAIKKADAN<br>)HAN             | Technician<br>Doctor<br>Doctor    | Initial Approval<br>Initial Approval<br>Initial Approval                                                                                                    | Payment Requested                                | 04-03-2019                | 0               |
| Application Number<br>90392<br>93015<br>93016<br>93017<br>93018<br>2<br>Licensed Staffs 1 - 5 of 7           | Evaluation Ap<br>Athulya Surer<br>MUHAMMED<br>SHAHITH MC | sh Kumar<br>RAFI PAIKKADAN<br>DHAN               | Technician<br>Doctor<br>Doctor    | Initial Approval<br>Initial Approval<br>Initial Approval                                                                                                    | Payment Requested                                | 04-03-2019<br>04-03-2019  | 0               |
| Application Number         90392         93015         93016         93017         93018         ①         2 | Evaluation Ap<br>Athulya Suret<br>MUHAMMED<br>SHAHITH MC | sh Kumar<br>) RAFI PAIKKADAN<br>DHAN<br>Sort By: | Technician Doctor Doctor          | Initial Approval Initial Approval Initial Approval Initial Approval Unitial Approval Unitia | Payment Requested Not submitted Staff License No | 04-03-2019<br>04-03-2019  | ୍<br>ଡ<br>ସ୍ ×  |

|                                              |                                    | Sort By:              | ✓ ↓↓ ↓₹ Quic                                  | <b>Filter:</b> Staff License No | ~              |                   | Q X   |
|----------------------------------------------|------------------------------------|-----------------------|-----------------------------------------------|---------------------------------|----------------|-------------------|-------|
| Staff License<br>No                          | Name                               | Medical Staff<br>Type | Specialty                                     | Medical Title                   | Expiry<br>Date | License<br>Status | View  |
| D15162                                       | Sita Raman Radhakrishnan           | Doctor                | Internal Medicine/Interventiona<br>Cardiology | Consultant (A)                  | 31-01-2023     | Licensed          | 0     |
| T43556                                       | JAI RAJESH SUNDARAM                | Technician            | Registered Nurse                              | Registered Nurse                | 31-01-2023     | Licensed          | 0     |
| T54636                                       | ASWATHY GANGADHARAN PILLAI<br>REMA | Technician            | Registered Nurse                              | Registered Nurse                | 31-01-2023     | Licensed          | 0     |
| T15872                                       | Lisa Joseph Joy                    | Technician            | Registered Nurse                              | Registered Nurse                | 31-01-2023     | Licensed          | 0     |
| T16767                                       | Test                               | Doctor                | Anaesthesia                                   | Assistant Technician<br>(A)     | 31-01-2023     | Licensed          | 0     |
| <ul> <li>2</li> <li>Approved Canc</li> </ul> | ellation Applications 0 - 0 of 0   | 1                     |                                               |                                 |                |                   |       |
|                                              |                                    | Sort By:              | ✓ ↓↓ ↓                                        | Filter: Application Number      | ~              |                   | Q X   |
|                                              |                                    |                       |                                               | Description                     | 0              |                   | Minus |

#### 4. Renew a License: Nursing and Medical Professions

- To renew a staff license, the facility user need to scroll to section 3 "Licensed Staff".
- Check the expiration date & the Medical Staff Type that their license require renewal (two months earlier in order not to pay a fine if delayed).
- Choose a staff as an example  $\rightarrow$  Expiry = January 31<sup>st</sup> 2023  $\rightarrow$  Speciality = Nurse

|                     |                                    | Sort By:              | ✓ ↓1 ↓F Quick Filter                           | Staff License No            | ~              |                   | Q X  |
|---------------------|------------------------------------|-----------------------|------------------------------------------------|-----------------------------|----------------|-------------------|------|
| Staff License<br>No | Name                               | Medical Staff<br>Type | Specialty                                      | Medical Title               | Expiry<br>Date | ∟icense<br>Status | View |
| D15162              | Sita Raman Radhakrishnan           | Doctor                | Internal Medicine/Interventional<br>Cardiology | Consultant (A)              | 31-01-2023     | licensed          | 0    |
| T43556              | JAI RAJESH SUNDARAM                | Technician            | Registered Nurse                               | Registered Nurse            | 31-01-2023     | Licensed          | 0    |
| T54636              | ASWATHY GANGADHARAN PILLAI<br>REMA | Technician            | Registered Nurse                               | Registered Nurse            | 31-01-2023     | ₋icensed          | 0    |
| T15872              | Lisa Joseph Joy                    | Technician            | Registered Nurse                               | Registered Nurse            | 31-01-2023     | Licensed          | 0    |
| T16767              | Test                               | Doctor                | Anaesthesia                                    | Assistant Techniciar<br>(A) | 31-01-2023     | licensed          | 0    |

#### 4.1 Review the Staff Status

| 4.1 | Current License Stat                                                                                                    | us                                                                                 |                                             |                                                                    |                                              |                                                   |                                    |                                                                                         |
|-----|----------------------------------------------------------------------------------------------------|------------------------------------------------------------------------------------|---------------------------------------------|--------------------------------------------------------------------|----------------------------------------------|---------------------------------------------------|------------------------------------|-----------------------------------------------------------------------------------------|
| 7.1 | <ul> <li>Four section</li> <li>The user net the request</li> <li>The "Print s</li> <li>The service is directly reduced to comments.</li> </ul>             | ns will appear<br>eds to go thre<br>taff license be<br>is immediate<br>enewed UNLE | r as to<br>ough<br>elow'<br>, whic<br>SS, a | o the belo<br>all section<br>' is for the<br>ch means<br>rejection | w scre<br>ns to r<br>curre<br>once i<br>come | een.<br>enew th<br>nt licen<br>the last<br>s back | ne lice<br>se.<br>step i<br>due to | nse after initiating<br>s done, the license<br>o missing                                |
|     | Basic Information                                                                                                    | ents 🚦 Payments 📑 Notific                                                          | ations                                      |                                                                    |                                              |                                                   |                                    |                                                                                         |
|     | Image Instructions () *                                                                                                    | License Number                                                                     | License                                     | Status                                                             | Issued Da                                    | ate Ex                                            | piry Date                          | Visit Licenses Count                                                                    |
|     |                                                                                                    | T15872                                                                             | License                                     | ed                                                                 | 01-02-2                                      | 022                                               | 31-01-2023                         | 0                                                                                       |
|     |                                                                                                    | Staff Name (English)                                                               |                                             |                                                                    |                                              | Staff Name (A                                     | rabic) *                           |                                                                                         |
|     |                                                                                                    | Lisa Joseph Joy                                                                    |                                             |                                                                    |                                              | ليسا جوزيف                                        | ,                                  |                                                                                         |
|     |                                                                                                    | Evaluation Number                                                                  |                                             | Category                                                           |                                              | Specialty                                         |                                    | Medical Title                                                                           |
|     |                                                                                                    | 0                                                                                  |                                             | Technician                                                         |                                              | Registered N                                      | urse                               | Registered Nurse                                                                        |
|     |                                                                                                    | Medical Staff Type *                                                               |                                             | Nationality                                                        |                                              | Gender                                            |                                    | Date Of Birth                                                                           |
|     |                                                                                                    | Technician                                                                         | ~                                           | India                                                              |                                              | Female                                            |                                    | 15-09-1982                                                                              |
|     |                                                                                                    | Email *                                                                            |                                             |                                                                    | Emirates                                     | ID *                                              | Bava                               | anati Number Visa Unified                                                               |
|     |                                                                                                    | mail@rakhospital.c                                                                 | om                                          |                                                                    | 784-198                                      | 32-4618027-1                                      |                                    | Number *                                                                                |
|     | - The user nee<br>→ Click Conj<br>Click Conj<br>initiate New Request<br>Request Types<br>Instant Renewal<br>Cancelation<br>Title Change<br>Instant Renewal | eds to click on<br>firm in the box                                                 | → Init                                      | tiate New<br>age.                                                  | Reque                                        | st and c                                          | hoose                              | Print Staff License<br>→ Instant Renewal<br>Print Staff License                         |
|     |                                                                                                    |                                                                                    |                                             | ESTABLISHM<br>Evaluati<br>0<br>Medical                             | Are you s                                    | Category<br>Doctor<br>National                    | ate a new reques                   | st for the Staff? × SPACE S*<br>ncel ✓ Confirm Specialty Internal Medicine/Inter Gender |

#### 4.2 Documents Upload

| <ul> <li>The below</li> <li>application</li> <li>Then the</li> </ul>                                                                                                    | w screen appears → to<br>on information as to<br>user needs to → uple                                                                                                    | the user needs to m<br>the first section<br>bad the needed doc                | ake sure of the staff<br>uments  |
|----------------------------------------------------------------------------------------------------|----------------------------------------------------------------------------------------------------|-------------------------------------------------------------------------------|----------------------------------|
| MEDICAL LICENSING<br>Staff Application                                                                                                    |                                                                                                    |                                                                               |                                  |
| Init                                                                                                    | tiated                                                                                                    | Submitted                                                                     | Complete<br>                     |
|                                                                                                    |                                                                                                    |                                                                               |                                  |
| Establishment Name (English) TestClinic                                                                                                    | Establishment Name (Arabic)<br>تستكلينيك                                                                                                    | Category<br>General Clinic                                                    | Ras Al Khaima                    |
| License Number                                                                                                    | Issue Date                                                                                                    | Expiry Date                                                                   | License Status                   |
| 6763                                                                                                    | 01-02-2022                                                                                                    | 31-01-2023                                                                    | Licensed                         |
| Latest Application Details                                                                                                    |                                                                                                    |                                                                               |                                  |
| Application Number                                                                                                    | Request Type                                                                                                    | Current Status                                                                | Submit Date                      |
| 93095                                                                                                    | Instant Renewal                                                                                                    | Not submitted                                                                 | 09-01-2023                       |
| License Number                                                                                                    | License Status                                                                                                    | Issue Date                                                                    | Expiry Date                      |
|                                                                                                    | Licensed                                                                                                    | 01-02-2022                                                                    | 31-01-2023                       |
| D15162 Staff Details                                                                                                    | 40% Complete                                                                                                    |                                                                               |                                  |
| D15162  Staff Details  Basic Information Staff Image Instructions  *                                                                                                    | 40% Complete.                                                                                                    | hrome Issued Date                                                             | Expiry Date Visit Licenses Count |
| D15162   Staff Details  Staff Details  Staff Detail | Adt Complex                                                                                                    | nents before submitting the application                                       | Expiry Date Visit Licenses Count |
| Staff Details  Staff Details  Staff  | All Complete  All Complete  f Documents Payments Notifications  Incomplete  Incomplete Incomplete  Incomplete  Incomplete  Incomplete Incomplete Incomplete Incomplete Incomplete Incomplete Incomplete Incomplet | The submitting the application Upload Document Select Upload Filter: Document | Expiry Date Visit Licenses Count |
| Staff Details  Staff Details  Staff  | Addy Complete                                                                                                    | nents before submitting the application                                       | Expiry Date Visit Licenses Count |
| D15162 Staff Details Basic Information Staff Image Instructions Staff Image Instructions Staff Image Instructions Staff Image Instructions Staff Image Instructions Staff Image Instructions Staff Image Instructions Document Types followed by Allowed file types: .jpg., ng., Maximum file size: 1 MB Document TypeSelect- Select- <td>AdV Complete</td> <td>The submitting the application</td> <td>Expiry Date Visit Licenses Count</td>                                                                                                    | AdV Complete                                                                                                    | The submitting the application                                                | Expiry Date Visit Licenses Count |

#### Renewal of Licenses for Nursing and Medical Professionals – Applicants User Manual – V 3.0

| Documents                                                                                                    | the box 7 Acknowledge                        | nent jor an the applied |
|----------------------------------------------------------------------------------------------------|----------------------------------------------|-------------------------|
| - Once clicked $\rightarrow$ Click $\rightarrow$                                                                                                    | Submit                                       |                         |
| ESTABLISI Information<br>All the required information is provided. Please Submit                                                                                                    | the application.                             | ×                       |
| DATA UPLOAD -                                                                                                    |                                              |                         |
|                                                                                                    |                                              | Save X Can              |
| Sort By:                                                                                                    | V 11 17 Quick Filt r: Docum                  | nent Type (English) 🗸 🔍 |
| Document Type (English)                                                                                                    | Upload Date                                  | View Delete             |
| Visa Copy                                                                                                    | 1/9/2023 8:58:08 AM                          | <b>@</b>                |
| Physical and Mental Report (Age Above 60)                                                                                                    | 1/9/2023 8:58:03 AM                          | @ î                     |
| Labor Card                                                                                                    | 1/9/2023 8:57:57 AM                          | •                       |
| Insurance Against Medical Faults                                                                                                    | 1/9/2023 8:57:50 AM                          | <b>@</b>                |
| Continuous Medical Education (CME) (10)                                                                                                    | 1/9/2020 0.57.10 ////                        | <b>@</b>                |
| Initiate New Request Request Type : Instant Renewal Instant Renewal Instant R | nto and i ban full reanancibility for it     |                         |
| I acknowledge the validity of the submitted and attached documents                                                                                                    | ents, and I bear full responsibility for it. |                         |
|                                                                                                    |                                              |                         |

### 4.3 Application Submission

| 1.3                            |                                                                                                    |
|--------------------------------|----------------------------------------------------------------------------------------------------|
| Linitiate New Request          |                                                                                                    |
| Request Type :                 |                                                                                                    |
| Instant Renewal                |                                                                                                    |
| I acknowledge the vali lity of | of the submitted and attached documents, and I bear full responsibility for it. Submit Request                                                                                           |
|                                | VENT       Are you sure you wish to Submit your request? Please note that × you will be unable to modify your application after submission.       SPACE         × Cancel       ✓ Confirm |
|                                | VIE Quick Filter: Document Type (English)                                                                                                    |

### 4.4 Applications Status

| Staff Application                                                                                                    |                                                                                                    |                                                                               |                                              |
|----------------------------------------------------------------------------------------------------|----------------------------------------------------------------------------------------------------|-------------------------------------------------------------------------------|----------------------------------------------|
| Initiated                                                                                                    |                                                                                                    |                                                                               |                                              |
| <b>O</b>                                                                                                    |                                                                                                    | Submitted                                                                     | Complete<br>O                                |
|                                                                                                    |                                                                                                    |                                                                               |                                              |
| Establishment Name (English)                                                                                                    | Establishment Name (Arabic)                                                                              | Category                                                                      | Medical District                             |
| TestClinic                                                                                                    | تستكلينيك                                                                                                | General Clinic                                                                | 🗮 Ras Al Khaima                              |
| License Number                                                                                                    | Issue Date                                                                                               | Expiry Date                                                                   | License Status                               |
| 6763                                                                                                    | 01-02-2022                                                                                               | 31-01-2023                                                                    | Licensed                                     |
| <ul> <li>Latest Application Details</li> <li>Application Number</li> </ul>                                                       | Request Type                                                                                             | Current Status                                                                | Submit Date                                  |
| 93095                                                                                                    | Instant Renewal                                                                                          | Payment Requested                                                             | 09-01-2023                                   |
| License Number                                                                                                    | License Status                                                                                           | Issue Date                                                                    | E-min D-t-                                   |
| D15162                                                                                                    |                                                                                                    |                                                                               | Expiry Date                                  |
|                                                                                                    | Licensed                                                                                                 | 01-02-2022                                                                    | 31-01-2023                                   |
| Staff Details<br>Basic Information Staff Documents<br>Bill Staff Application<br>Number Number                                    | Licensed 100 % compl s Payments Notifications Description Amount Paid Processed                          | 01-02-2022  Its: Please submit the application  Issue Date Transaction Status | Payment Reference Make Vie<br>Number Payment |
| Staff Details Basic Information Staff Application Number Number 98303 93095                                                      | Licensed  Licensed  S Payments Notificat Description Amount Paid Processed Default Fees 3100 Not No Paid | Ilssue Date Transaction Status 1/9/2023 12:00:00 AM                           | Payment Reference Make Vie<br>Number Payment |
| Staff Details Basic Information Staff Application Number Number 98303 93095 Total Amount: AED 3100                               | Licensed                                                                                                 | Inter Please submit the application.                                          | Payment Reference Make Vie<br>Number Payment |
| Staff Details Basic Information Staff Application Number Number 98303 93095 Total Amount: AED 3100 Staff Logs 1 - 1 of 1 Comment | Licensed                                                                                                 | Issue Date Transaction<br>Status<br>1/9/2023<br>12:00:00 AM<br>Constant Date  | Payment Reference Make Vie<br>Number Payment |

#### 4.5 Make Payment

| L Staff Details                                                      |                                                                                                    |                                                                                                    |                                                                                                    |
|----------------------------------------------------------------------|----------------------------------------------------------------------------------------------------|----------------------------------------------------------------------------------------------------|----------------------------------------------------------------------------------------------------|
| Basic Information 🛛 🔓 Staff Docu                                     | ments Payments Notifications                                                                                                    |                                                                                                    |                                                                                                    |
| Bill Staff Application<br>Number Number                              | Description Amount Paid Process                                                                                                    | ed Issue Date Transaction<br>Status                                                                                                    | Payment Reference Make Number Payment                                                                                                    |
| 98303 93095                                                          | Default Fees 3100 Not No<br>Paid                                                                                                    | 1/9/2023<br>12:00:00 AM                                                                                                    | 0                                                                                                    |
| Total Amount : AED 3100                                              | Paid: AED 0                                                                                                    | R                                                                                                    | emaining: AED 3100                                                                                                    |
| - Staff Lage 1 - 1 of 1                                              |                                                                                                    |                                                                                                    |                                                                                                    |
|                                                                      |                                                                                                    |                                                                                                    |                                                                                                    |
| Comment                                                              | Created By                                                                                                    | Created Date                                                                                                    | Message                                                                                                    |
| Comment Payment Requested - Choose the - The user co                 | Created By<br>hesham123                                                                                                    | Created Date<br>09-01-2023 09:13:02<br>ethod and confirm<br>0                                                                                                    | Message<br>it → for example: Card<br>الإمارات<br>وزارة الصحة ووق                                                                                                    |
| Comment Payment Requested - Choose the - The user co                 | Created By<br>hesham123<br>preferred Payment Me<br>in calculate the price to<br>UNITED ARAB EMIRATES<br>STRY OF HEALTH & PREVENTION<br>Ministry of H                                | Created Date<br>09-01-2023 09:13:02<br>ethod and confirm<br>0<br>و<br>المالية المتحدة<br>المعربية المتحدة<br>عليه المتحدة<br>عليه المتحدة<br>عليه المحدة                                                                                                    | Message it → for example: Card It and the second second seco |
| Comment Payment Requested - Choose the - The user co                 | Created By<br>hesham123                                                                                                    | Created Date<br>09-01-2023 09:13:02<br>ethod and confirm<br>0<br>این المی المتحدة<br>العربید المتحدة<br>ealth and Prevention<br>me left: 00:19:06                                                                                                    | Message it → for example: Card It and the second second seco |
| Comment Payment Requested - Choose the - The user co                 | Created By<br>hesham123                                                                                                    | Created Date<br>09-01-2023 09:13:02<br>ethod and confirm<br>0<br>العربية التحدة<br>ealth and Prevention<br>me left: 00:19:06                                                                                                    | Message it → for example: Card الإمارات وزارة الصحة ووق                                                                                                    |
| Comment Payment Requested - Choose the - The user co                 | Created By<br>hesham123                                                                                                    | Created Date<br>09-01-2023 09:13:02<br>Ethod and confirm<br>O<br>The second second              | Message it → for example: Card الإمارات وزارة الصحة ووق                                                                                                    |
| Comment Payment Requested - Choose the - The user co MINI Select the | Created By hesham123  preferred Payment Method  UNITED ARAB EMIRATES STRY OF HEALTH & PREVENTION  Ministry of H Session ti Ministry of H Session ti Method  required payment method | Created Date<br>09-01-2023 09:13:02<br>ethod and confirm<br>o<br>المحالية المحدة<br>المحالية المحدة<br>المحالية المحدة<br>المحالية المحلة المحلة<br>المحالية المحلة المحلة ا | Message it → for example: Card الإمارات                                                                                                    |
| Comment Payment Requested - Choose the - The user co MINI Select the | Created By<br>hesham123                                                                                                    | Created Date<br>OP-01-2023 09:13:02<br>ethod and confirm<br>O<br>The sethod and confirm<br>O<br>Confirm<br>ethod<br>Confirm                                                                                                    | Message<br>it → for example: Card<br>الإمارات<br>وزارة الصــحــة ووقـــــــــــــــــــــــــــــــــ                                                                                                    |

|                                                                                  | MINISTR                                                                                                    | UNITED ARAB EMIRAT<br>Y OF HEALTH & PREVENTIO                                                                                            | es 📦 🚧                                                                                                    | مارات العربية المتــــــــــــــــــــــــــــــــــــ                                                                                                    | الإ<br>وزارة الصـــحـــ                                                                                                    |                          |                                  |                                |                       |
|----------------------------------------------------------------------------------|----------------------------------------------------------------------------------------------------|----------------------------------------------------------------------------------------------------|----------------------------------------------------------------------------------------------------|----------------------------------------------------------------------------------------------------|----------------------------------------------------------------------------------------------------|--------------------------|----------------------------------|--------------------------------|-----------------------|
|                                                                                  |                                                                                                    | Ministry                                                                                                    | of Health and Pre                                                                                                    | vention                                                                                                    |                                                                                                    |                          |                                  |                                |                       |
|                                                                                  |                                                                                                    | Sessio                                                                                                    | on time left: 00:0                                                                                                    | 7:18                                                                                                    |                                                                                                    |                          |                                  |                                |                       |
|                                                                                  | -                                                                                                    | <b>=</b>                                                                                                    |                                                                                                    |                                                                                                    |                                                                                                    |                          |                                  |                                |                       |
|                                                                                  |                                                                                                    | Method                                                                                                    | Confirm                                                                                                    | n                                                                                                    |                                                                                                    |                          |                                  |                                |                       |
| Description                                                                      |                                                                                                    |                                                                                                    |                                                                                                    | Amoun                                                                                                    | t Tax Amou                                                                                                    | nt (AED)                 | Quantity                         | Total With Tax                 | Amount                |
| Application fees for newLicensing r                                              | renewal of license topractice fo                                                                                                    | or Medicine or Dentistry                                                                                                    | oractice                                                                                                    | 100 AE                                                                                                    | 0.00 AED                                                                                                    |                          | 1                                | 100 AED                        |                       |
| Total                                                                            |                                                                                                    |                                                                                                    |                                                                                                    |                                                                                                    |                                                                                                    |                          |                                  | 100 AED                        |                       |
| Description                                                                      |                                                                                                    |                                                                                                    | Amount                                                                                                    | Tax Amount (                                                                                                    | AED)                                                                                                    | Quantity                 | Total V                          | With Tax Amount                | t                     |
| Renewal of License to practice Hum                                               | nan Medicine or Dentistry                                                                                                    |                                                                                                    | 3000 AED                                                                                                    | 0.00 AED                                                                                                    |                                                                                                    | 1                        | 3000 A                           | \ED                            |                       |
| Total                                                                            |                                                                                                    |                                                                                                    |                                                                                                    |                                                                                                    |                                                                                                    |                          | 3000 A                           | AED                            |                       |
| Request Fees                                                                     |                                                                                                    |                                                                                                    |                                                                                                    |                                                                                                    |                                                                                                    |                          |                                  |                                |                       |
| Description                                                                      | Amount                                                                                                    | Tax Amount (A                                                                                                    | D)                                                                                                    |                                                                                                    | Total With                                                                                                    | Tax Amount               |                                  |                                |                       |
| Card Charges                                                                     | 21.08 AED                                                                                                    | 1.05 AED                                                                                                    |                                                                                                    |                                                                                                    | 22.13 AED                                                                                                    |                          |                                  |                                |                       |
|                                                                                  |                                                                                                    |                                                                                                    |                                                                                                    |                                                                                                    |                                                                                                    |                          |                                  |                                |                       |
| Total Tax                                                                        |                                                                                                    |                                                                                                    |                                                                                                    |                                                                                                    |                                                                                                    |                          |                                  |                                | 1.05 /                |
| Total Amount                                                                     |                                                                                                    |                                                                                                    |                                                                                                    |                                                                                                    |                                                                                                    |                          |                                  |                                | 3122.13               |
| The user can<br>If the user cl<br>Conditions A<br>After the use                  | Cancel the<br>licks on → P<br>lgreement<br>er enters the                                                                                                    | Process C<br>roceed →<br>e card det                                                                                                    | R Chan<br>Card D<br>ails the                                                                                                    | ge Pay<br>etails d<br>user n                                                                                                    | ment<br>are req<br>eeds t                                                                                                    | Meth<br>Juirea<br>o clic | od O<br>d to b<br>k on           | R Proc<br>De fillec<br>→ conj  | ceed<br>d +<br>firn   |
| The user can<br>If the user cl<br>Conditions A<br>After the use<br>Authenticati  | Cancel the<br>icks on → P<br>greement<br>er enters the<br>ion                                                                                                    | Process C<br>roceed <del>)</del><br>e card det                                                                                           | R Chan<br>Card D<br>ails the                                                                                                    | ge Pay<br>etails d<br>user n                                                                                                    | ment<br>are req<br>eeds t                                                                                                    | Meth<br>Juired<br>o clic | nod O<br>d to b<br>k on          | OR Proc<br>De fillec<br>→ conj | teed<br>d + 1<br>firm |
| The user can<br>If the user cl<br>Conditions A<br>After the use<br>Authenticati  | Cancel the<br>icks on $\rightarrow$ Plagreement<br>er enters the<br>ion                                                                                                    | Process C<br>roceed $\rightarrow$<br>e card det                                                                                          | R Chan<br>Card D<br>ails the                                                                                                    | ge Pay<br>etails d<br>user n                                                                                                    | ment<br>are rec<br>eeds t<br>مارات العربي<br>م ووقسايية                                                                                                    | Meth<br>Juired<br>o clic | od O<br>d to b<br>k on<br>هنانه  | OR Proc<br>De fillec<br>→ conj | seea<br>d + 1         |
| The user can<br>If the user cl<br>Conditions A<br>After the use<br>Authenticati  | Cancel the<br>licks on → Pi<br>Agreement<br>er enters the<br>ion                                                                                                    | Process C<br>roceed -><br>e card det                                                                                                    | R Chan<br>Card D<br>ails the<br>ails the<br>res<br>on<br>up of Health ar<br>I Payment: 31<br>sion time left:                               | ge Pay<br>etails o<br>user n<br>فیکالتحدہ<br>d Preventior<br>22.13 AED<br>00:01:35                                                                                                    | ment<br>are rec<br>eeds t<br>مارات العرب<br>د ووقساید ا                                                                                                    | Meth<br>guired<br>o clic | od O<br>d to b<br>k on<br>وزارة  | OR Proc<br>De filled<br>→ conj | ceed<br>d + i         |
| The user can<br>If the user cl<br>Conditions A<br>After the use<br>Authenticati  | Cancel the<br>licks on → P<br>Agreement<br>er enters the<br>ion                                                                                                    | Process C<br>roceed -><br>e card det<br>NITED ARAB EMIRA<br>HEALTH & PREVENT<br>Ministe<br>Tota<br>Set                                   | PR Chan<br>Card D<br>ails the<br>ails the<br>rts<br>ion<br>y of Health ar<br>I Payment: 31<br>sion time left:                              | ge Pay<br>etails (<br>user n<br>منحتمع<br>d Preventior<br>22.13 AED<br>00:01:35                                                                                                    | ment<br>are red<br>eeds t<br>مارات العرب<br>ه ووقاية                                                                                                    | Meth<br>quired<br>o clic | od O<br>d to b<br>k on           | R Proc<br>De fillec<br>→ conj  | seed<br>d + 1<br>firm |
| The user can<br>If the user cl<br>Conditions A<br>After the use<br>Authenticati  | Cancel the<br>icks on → Pi<br>Agreement<br>er enters the<br>ion                                                                                                    | Process C<br>roceed<br>e card det                                                                                                    | R Chan<br>Card D<br>ails the<br>ails the<br>res<br>y of Health ar<br>Payment: 31<br>sion time left:                                        | ge Pay<br>etails o<br>user n<br>قىتەت<br>d Preventior<br>22.13 AED<br>00:01:35                                                                                                    | ment<br>are rec<br>eeds t<br>مارات العرب                                                                                                    | Meth<br>guired<br>o clic | od O<br>d to b<br>k on           | 0R Proc<br>be filled<br>→ conj | ceed<br>d + 1<br>firm |
| The user can<br>If the user cl<br>Conditions A<br>After the use<br>Authenticati  | Cancel the<br>icks on → P<br>greement<br>er enters the<br>ion<br>WINISTRY OF H                                                                                                    | Process C<br>roceed -><br>e card det<br>NITED ARAB EMIRA<br>HEALTH & PREVENT<br>Ministr<br>Tota<br>Ser                                   | R Chan<br>Card D<br>ails the<br>ails the<br>res<br>V of Health ar<br>I Payment: 31<br>sion time left:<br>Pay with C f<br>model of a        | ge Pay<br>etails o<br>user n<br>قیمالتحدہ<br>d Preventior<br>22.13 AED<br>00:01:35                                                                                                    | ament<br>are rec<br>eeds t<br>مارات العرب<br>ه ووقاية                                                                                                    | Meth<br>Juired<br>o clic | od O<br>d to b<br>k on<br>وزاره  | R Proc<br>be filled<br>→ conj  | seed<br>d + 1<br>firm |
| The user can<br>If the user cl<br>Conditions A<br>After the use<br>Authenticati  | Cancel the<br>licks on → P<br>Agreement<br>er enters the<br>ion<br>U<br>MINISTRY OF H                                                                                                    | Process C<br>roceed -><br>e card det<br>NITED ARAB EMIRA<br>HEALTH & PREVENT<br>Ministr<br>Tota<br>Ser                                   | PR Chan<br>Card D<br>ails the<br>ails the<br>res<br>y of Health ar<br>I Payment: 31<br>sion time left:<br>Paywith C F                      | ge Pay<br>etails o<br>user n<br>قىحتام<br>يدجتمع<br>d Preventior<br>22.13 AED<br>00:01:35                                                                                                    | ment<br>are red<br>eeds t<br>مارات العرب<br>هووف يه                                                                                                    | Meth<br>Juired<br>o clic | nod O<br>d to b<br>k on          | R Proc<br>be filled<br>→ conj  | seed<br>d + 1<br>firm |
| The user can<br>If the user cl<br>Conditions A<br>After the use<br>Authenticati  | Cancel the<br>licks on → Pi<br>Agreement<br>er enters the<br>fon<br>U<br>MINISTRY OF H<br>Cardholder Name<br>Sita Raman<br>Card Number                                                                      | Process C<br>roceed<br>e card det                                                                                                    | PR Chan<br>Card D<br>ails the<br>ails the<br>the<br>solution<br>of Health ar<br>Payment: 31<br>solution time left:<br>Pay with C I<br>or - | ge Pay<br>etails o<br>user n<br>قىحتات<br>مى بەلتىر<br>يولتىر<br>يولتى<br>يولتىر<br>يولتىر<br>يولتى<br>يولتىر<br>يولتىر<br>يولتىر<br>يولتىر<br>يولتىر<br>يولتىر<br>يولتى<br>يولتى<br>يولتى<br>يولتى<br>يولتى<br>يولتى<br>يولتى<br>ي<br>يولتى<br>يولتى<br>يولتى<br>يولتى<br>ي<br>ي<br>يولتى<br>يولتى<br>يولتى<br>يولتى<br>ي<br>ي<br>يولتى<br>يولتى<br>ي<br>ي<br>يولتى<br>ي<br>ي<br>ي<br>ي<br>ي<br>ي<br>ي<br>ي<br>ي<br>ي<br>ي<br>ي<br>ي<br>ي<br>ي<br>ي<br>ي<br>ي<br>ي | ment<br>are rec<br>eeds t<br>مارات العرب                                                                                                    | Meth<br>guired<br>o clic | od O<br>d to b<br>k on           | 0R Proc<br>be filled<br>→ conj | ceed<br>d + 1<br>firm |
| The user can<br>If the user cl<br>Conditions A<br>After the use<br>Authenticati  | Cancel the<br>licks on → P<br>Agreement<br>er enters the<br>ion<br>U<br>MINISTRY OF H<br>Cardholder Name<br>Sita Raman<br>Card Number<br>4111 1111 1111                                                     | Process C<br>roceed -><br>e card det                                                                                                    | R Chan<br>Card D<br>ails the<br>ails the<br>res<br>v of Health ar<br>l Payment: 31<br>sion time left:<br>Pay with C P                      | ge Pay<br>etails o<br>user n<br>قیداتید<br>d Preventior<br>22.13 AED<br>00:01:35                                                                                                    | ment<br>are rec<br>eeds t<br>مارات العرب                                                                                                    | Meth<br>guired<br>o clic | nod O<br>d to b<br>k on<br>وزاره | R Proc<br>be filled<br>→ conj  | seed<br>d + 1<br>firm |
| The user can<br>If the user cl<br>Conditions A<br>After the use<br>Authenticati  | Cancel the<br>licks on → P<br>Agreement<br>er enters the<br>ion<br>U<br>MINISTRY OF H<br>Cardholder Name<br>Sita Raman<br>Card Number<br>4111 1111 1117<br>Month                                            | Process C<br>roceed -><br>e card det<br>NITED ARAB EMIRA<br>HEALTH & PREVENT<br>Ministr<br>Tota<br>Set                                   | R Chan<br>Card D<br>ails the<br>ails the<br>res<br>y of Health ar<br>I Payment: 31<br>sion time left:<br>Pay with C f                      | ge Pay<br>etails o<br>user n<br>منجتمع<br>d Preventior<br>22.13 AED<br>00:01:35                                                                                                    | ament<br>are rec<br>eeds t<br>مارات العرب<br>ه ووقاید ا                                                                                                    | Meth<br>Juired<br>o clic | nod O<br>d to b<br>k on          | R Proc<br>be filled<br>→ conj  | seed<br>d + 1<br>firm |
| The user can<br>If the user cl<br>Conditions A<br>After the use<br>Authenticati  | Cancel the<br>ficks on → Pri<br>agreement<br>er enters the<br>fon<br>U<br>MINISTRY OF H<br>Cardholder Name<br>Sita Raman<br>Card Number<br>4111 1111 1117<br>Month<br>April                                 | Process C<br>roceed -><br>e card det<br>NITED ARAB EMIRA<br>HEALTH & PREVENT<br>Minister<br>See                                          | PR Chan<br>Card D<br>ails the<br>ails the<br>tres<br>y of Health ar<br>Payment: 31<br>sion time left:<br>Pay with C f                      | ge Pay<br>etails o<br>user n<br>قىحتات<br>عيدالتحدة<br>d Preventior<br>22.13 AED<br>00:01:35                                                                                                    | ment<br>are rec<br>eeds t<br>مارات العرب<br>د ووقایه<br>د<br>س                                                                                                    | Meth<br>guired<br>o clic | od O<br>d to b<br>k on           | OR Proc<br>De filled<br>→ conj | ceed<br>d + 1<br>firm |
| The user can<br>If the user cl<br>Conditions A<br>After the use<br>Authenticati  | Cancel the<br>icks on → Pi<br>greement<br>er enters the<br>ion<br>U<br>MINISTRY OF H<br>Sita Raman<br>Card Number<br>4111 1111 1111<br>Month<br>April<br>I agree to Terr                                    | Process C<br>roceed -><br>e card det                                                                                                    | R Chan<br>Card D<br>ails the<br>ails the<br>res<br>y of Health ar<br>I Payment: 31<br>sion time left:<br>Pay with C P                      | ge Pay<br>etails o<br>user n<br>قىحتاي<br>فيدالتحدة<br>d Preventior<br>22.13 AED<br>00:01:35                                                                                                    | ment<br>are red<br>eeds t<br>مرارات العرب<br>د ووقاید ا                                                                                                    | Meth<br>guired<br>o clic | nod O<br>d to b<br>k on<br>وزاره | R Proc<br>be filled<br>→ conj  | ceed<br>d + 1<br>firm |
| The user can<br>If the user cl<br>Conditions A<br>After the use<br>Authenticati  | Cancel the<br>licks on → Pa<br>greement<br>er enters the<br>ion<br>U<br>MINISTRY OF H<br>Sita Raman<br>Cardholder Name<br>Sita Raman<br>Card Number<br>4111 1111 111<br>Month<br>April<br>2 I agree to Terr | Process C<br>roceed -><br>e card det<br>NITED ARAB EMIRA<br>HEALTH & PREVENT<br>Ministr<br>Tota<br>Set                                   | R Chan<br>Card D<br>ails the<br>ails the<br>res<br>y of Health ar<br>l Payment: 31<br>sion time left:<br>Pay with C I<br>OR -              | ge Pay<br>etails o<br>user n<br>منجتمع<br>d Preventior<br>22.13 AED<br>00:01:35                                                                                                    | eeds t<br>eeds t<br>secore rec<br>solori العرب<br>solori العرب<br>solori العرب<br>solori (العرب<br>solori (العرب<br>solori (العرب<br>solori (العرب<br>solori (العرب<br>solori (العرب<br>solori (العرب<br>solori (العرب<br>solori (العرب<br>solori (العرب<br>solori (العرب<br>solori (العرب<br>solori ((العرب<br>solori ((العرب<br>solori (((((((((((((((((((((((((((((((((((( | Meth<br>Juired<br>o clic | nod O<br>d to b<br>k on          | R Proc<br>be filled<br>→ conj  | ceed<br>d + 1<br>firm |
| The user can<br>If the user cli<br>Conditions A<br>After the use<br>Authenticati | Cancel the<br>licks on → Pi<br>Agreement<br>er enters the<br>ion<br>UMINISTRY OF H<br>Cardholder Name<br>Sita Raman<br>Card Number<br>4111 1111 1117<br>Month<br>April<br>Carge to Terr                     | Process C<br>roceed -><br>e card det<br>NITED ARAB EMIRA<br>HEALTH & PREVENT<br>Minister<br>Set<br>11111<br>11111<br>22<br>ms&Conditions | PR Chan<br>Card D<br>ails the<br>ails the<br>TES<br>Payment: 31<br>Sion time left:<br>Paywith C P                                          | ge Pay<br>etails o<br>user n<br>قىحتاجىت<br>d Preventior<br>22.13 AED<br>00:01:35                                                                                                    | ment<br>are red<br>eeds t<br>بمارات العرب<br>دوف یه<br>در<br>س                                                                                                    | Meth<br>Juired           | od O<br>d to b<br>k on<br>قارة   | R Proc<br>De filled<br>→ conj  | seed<br>d + 1<br>firm |

|                         | ails                                                                                                    |                                               |   |      |                             |   |
|-------------------------|----------------------------------------------------------------------------------------------------|-----------------------------------------------|---|------|-----------------------------|---|
| Amount Paid             | 3122.13                                                                                                    |                                               |   |      |                             |   |
| Transaction Sta         | us SUCCES                                                                                                    | SFUL                                          |   |      |                             |   |
| Payment ID              | 12145855                                                                                                    | 7423355632                                    |   |      |                             |   |
| Application Ref         | rence 98303                                                                                                    |                                               |   |      |                             |   |
| Application Nan         | Licensing                                                                                                    |                                               |   |      |                             |   |
| Payment Result          | Amount [                                                                                                    | Deposited Successfully                        | / |      |                             |   |
| 2                       | Application fees for newLicensing rer<br>topractice for Medicine or Dentistry p<br>Renewal of License to practice Huma<br>Dentistry | newal of license<br>ractice<br>an Medicine or | 1 | 0.00 | 3000.00                     | - |
|                         |                                                                                                    |                                               |   |      |                             | _ |
| Fee Detail              | \$                                                                                                    |                                               |   |      |                             |   |
| Fee Detail<br>Serial No | Details                                                                                                    |                                               |   |      | Total Amount (AED)          | _ |
| Fee Detail<br>Serial No | Details<br>Card Charges                                                                                                    |                                               |   |      | Total Amount (AED)<br>22.13 | - |

## 5. Check Renewal Status

| Check the                             | License Status                                                                       | ;                                 |                                 |                      |                                   |                                                         |                                         |                      |           |
|---------------------------------------|--------------------------------------------------------------------------------------|-----------------------------------|---------------------------------|----------------------|-----------------------------------|---------------------------------------------------------|-----------------------------------------|----------------------|-----------|
| - The b<br>- The L<br>- Yet, t        | elow boxes sho<br>icense got rene<br>he user will stil                               | ow the ne<br>wed imn<br>I need fo | ew Appl<br>nediatel<br>r → Inte | icat<br>y af<br>erna | ion Stati<br>ter the I<br>I Docum | us + Expir<br>request Cl<br>nents Vali                  | y Date<br>heck <del>)</del><br>dation   | Expiry L<br>from M   | Dat<br>OH |
| ESTABLISHMENT W                       | ORKSPACE ESTABLISHN                                                                  | IENT DETAILS                      | STAFF WORKS                     | PACE                 | VISIT STAFF                       | WORKSPACE                                               | STAFF (RARE :                           | SPECIALTY)           |           |
| ■ Active Staff Appl                   | ications 6 - 10 of 10                                                                | Sort By:                          | ~                               | 17 1                 | Quick Filter:                     | Applicat 1                                              | ~                                       | <b>*</b>             | Add Sta   |
| Application Num                       | ber Staff Name                                                                       |                                   | Medical Staff                   | Туре                 | Request Type                      | s Application S                                         | itatus                                  | Submit Date          | Vie       |
| 93054                                 | ASWATHY GANGADHARA                                                                   | N PILLAI REMA                     | Technician                      |                      | Cancelation                       | Not submitted                                           |                                         | 06-10-2022           | 0         |
| 93081                                 | Test                                                                                 |                                   | Doctor                          |                      | Cancelation                       | Payment Reques                                          | sted                                    | 29-12-2022           | 0         |
| 93092                                 | salman bari                                                                          |                                   | Doctor                          |                      | Title Change                      | Not submitted                                           |                                         | 05-01-2023           | 0         |
| 93094                                 | Abdalla Mohamed Khairi                                                               |                                   | Doctor                          |                      | Instant Renewal                   | Internal Docume                                         | nts Validation                          | 06-01-2023           | Q         |
| 93095                                 | Sita Raman Radhakrishna                                                              | n                                 | Doctor                          |                      | Instant Renewal                   | Internal Docume                                         | nts Validation                          | 09-01-2023           | Q         |
| 1 2                                   | 5 - 7 of 7                                                                           | Sort By:                          | ~                               | 11                   |                                   | Staff License No                                        | 2                                       |                      | Q         |
|                                       |                                                                                      |                                   |                                 |                      |                                   |                                                         |                                         |                      | Vio       |
| Staff License No                      | Name M                                                                               | edical Staff Type                 | Specialty                       |                      |                                   | Medical Title                                           | Expiry Date                             | License Status       | s vie     |
| Staff License No<br>D-17416           | Abdalla Mohamed Khairi Do                                                            | edical Staff Type                 | Specialty<br>General Practition | ner                  |                                   | Medical Title<br>General Practitioner                   | Expiry Date<br>31-01-2024               | Licensed             | @         |
| Staff License No<br>D-17416<br>D15162 | Name     M       Abdalla Mohamed Khairi     Do       Sita Raman Radhakrishnan     Do | edical Staff Type                 | Specialty<br>General Practitio  | ner<br>e/Interver    | ntional Cardiology                | Medical Title<br>General Practitioner<br>Consultant (A) | Expiry Date<br>31-01-2024<br>31-01-2024 | Licensed<br>Licensed | @<br>@    |

#### 6. Print Staff License

| ince License                                                                                                    |                                                                                                    |                                                                                               |                                                                                 |                                                            |                                                                                                    |
|----------------------------------------------------------------------------------------------------|----------------------------------------------------------------------------------------------------|-----------------------------------------------------------------------------------------------|---------------------------------------------------------------------------------|------------------------------------------------------------|----------------------------------------------------------------------------------------------------|
| - Once the Li                                                                                                    | cense has been renev                                                                                                    | wed click on                                                                                  | $\rightarrow$ the staff                                                         | name                                                       | $\rightarrow$ then the                                                                                                    |
| screen appe                                                                                                    | ears with the details                                                                                                    | with the <mark>nev</mark>                                                                     | v expiration                                                                    | date -                                                     | + New Licens                                                                                                    |
| - The user ca                                                                                                    | n't print the Staff Lic                                                                                                    | ense unless i                                                                                 | ts either <mark>Re</mark>                                                       | newed                                                      | d OR can prin                                                                                                    |
| old copy be                                                                                                    | fore renewal.                                                                                                    |                                                                                               |                                                                                 |                                                            |                                                                                                    |
|                                                                                                    |                                                                                                    |                                                                                               |                                                                                 |                                                            |                                                                                                    |
| Basic Information                                                                                                    | ments 🚦 Payments 🚦 Notifications                                                                                                    |                                                                                               |                                                                                 |                                                            |                                                                                                    |
|                                                                                                    |                                                                                                    |                                                                                               |                                                                                 |                                                            |                                                                                                    |
| Image Instructions () *                                                                                                    | License Number License St                                                                                                    | atus Iss                                                                                      | sued Date Expi                                                                  | ry Date                                                    | Visit Li enses Count                                                                                                    |
|                                                                                                    | D15162 Licensed                                                                                                    | 1                                                                                             | 31                                                                              | -01-2024                                                   | 0                                                                                                    |
|                                                                                                    | Staff Name (English)                                                                                                    |                                                                                               | Staff Name (Ara                                                                 | bic) *                                                     |                                                                                                    |
|                                                                                                    | Sita Raman Radhakrishnan                                                                                                    |                                                                                               | رامان سیتارامان                                                                 | وبراماتيان سيتا                                            | رادها کریشنان س                                                                                                    |
|                                                                                                    | Evaluation Number                                                                                                    | Category                                                                                      | Specialty                                                                       |                                                            | Medical Title                                                                                                    |
|                                                                                                    | 0                                                                                                    | Technician                                                                                    | Registered                                                                      | Nurse                                                      | Registered Nurse                                                                                                    |
|                                                                                                    | Medical Staff Type *                                                                                                    | Nationality                                                                                   | Gender                                                                          |                                                            | Date Of Birth                                                                                                    |
|                                                                                                    | Technician 🗸                                                                                                    | India                                                                                         | Female                                                                          |                                                            | 15-09-1982                                                                                                    |
|                                                                                                    | Email *                                                                                                    |                                                                                               | Emirates ID *                                                                   | Bay                                                        | yanati Number Visa U                                                                                                    |
|                                                                                                    | mail@rakhospital.com                                                                                                    |                                                                                               | 784-1982-4618027-1                                                              |                                                            | Numb                                                                                                    |
|                                                                                                    |                                                                                                    |                                                                                               |                                                                                 |                                                            | 5654                                                                                                    |
| <ul> <li>Once the us</li> <li>Completed</li> <li>From → Staj</li> </ul>                                                                                                    | ser gets MOHAP appl<br>ff Workspace → Active                                                                                                    | roval for all o<br>Applications                                                               | documents<br>→ The user o                                                       | → the                                                      | status becon<br>ck if the appli                                                                                                    |
| <ul> <li>Once the us</li> <li>Completed</li> <li>From → Staj<br/>documents b<br/>screen.</li> </ul>                                                                                                    | ser gets MOHAP appl<br>ff Workspace → Active<br>been validated and acc                                                                                     | roval for all d<br>Applications<br>epted OR reje                                              | documents<br>→ The user o<br>cted for miss                                      | → the<br>can trac<br>sing inp                              | Print St<br>status becon<br>ck if the appli<br>but as to the b                                                                                                    |
| <ul> <li>Once the us</li> <li>Completed</li> <li>From → Staj<br/>documents k<br/>screen.</li> </ul>                                                                                                    | ser gets MOHAP appl<br>ff Workspace → Active<br>been validated and acc                                                                                     | roval for all o<br>Applications<br>epted OR reje                                              | documents<br>→ The user o<br>cted for miss                                      | → the<br>can trac<br>sing inp                              | status becon<br>ck if the appli<br>out as to the b                                                                                                    |
| <ul> <li>Once the us</li> <li>Completed</li> <li>From → Staj<br/>documents k<br/>screen.</li> </ul>                                                                                                    | ser gets MOHAP appl<br>ff Workspace → Active<br>been validated and acc                                                                                     | roval for all d<br>Applications<br>epted OR reje                                              | documents<br>→ The user o<br>acted for miss                                     | → the<br>can trac<br>sing inp                              | Print Status becom<br>ck if the appli<br>but as to the b                                                                                                    |
| <ul> <li>Once the us<br/>Completed</li> <li>From → Staj<br/>documents k<br/>screen.</li> <li>MEDICAL LICENSING<br/>Staff Application</li> </ul>                                                                                                    | ser gets MOHAP appl<br>ff Workspace → Active<br>been validated and acc                                                                                     | roval for all o<br>Applications<br>epted OR reje                                              | documents<br>→ The user o<br>cted for miss                                      | → the<br>can trac<br>sing inp                              | Print St<br>status becom<br>ck if the appli<br>but as to the b                                                                                                    |
| <ul> <li>Once the us<br/>Completed</li> <li>From → Staj<br/>documents k<br/>screen.</li> <li>AEDICAL LICENSING<br/>Staff Application</li> </ul>                                                                                                    | ser gets MOHAP appl<br>ff Workspace → Active<br>been validated and acc                                                                                     | roval for all o<br>Applications<br>epted OR reje                                              | documents<br>→ The user o<br>acted for miss                                     | → the<br>can trac<br>sing inp                              | Print St<br>status becord<br>ck if the appli<br>but as to the b                                                                                                    |
| <ul> <li>Once the us<br/>Completed</li> <li>From → Staj<br/>documents k<br/>screen.</li> <li>MEDICAL LICENSING<br/>Staff Application</li> </ul>                                                                                                    | ser gets MOHAP appl<br>ff Workspace → Active<br>been validated and acc                                                                                     | roval for all o<br>Applications<br>epted OR reje                                              | documents<br>→ The user o<br>octed for miss                                     | → the<br>can trac<br>sing inp                              | Print St<br>status becom<br>ck if the appli<br>but as to the b                                                                                                    |
| <ul> <li>Once the us<br/>Completed</li> <li>From → Staj<br/>documents k<br/>screen.</li> <li>AEDICAL LICENSING<br/>Staff Application</li> <li>Initiated</li> <li>Establishment Name (English)</li> </ul>                                                                                                    | Ser gets MOHAP appl<br>ff Workspace → Active<br>been validated and acc<br>been validated and acc                                                           | roval for all o<br>Applications<br>epted OR reje                                              | documents<br>→ The user o<br>octed for miss                                     | → the<br>can trac<br>sing inp                              | Print St<br>status becom<br>ck if the appli<br>but as to the b                                                                                                    |
| <ul> <li>Once the us<br/>Completed</li> <li>From → Staj<br/>documents &amp;<br/>screen.</li> <li>MEDICAL LICENSING<br/>Staff Application</li> <li>Initiated</li> <li>Establishment Name (English)</li> <li>TestClinic</li> </ul>                                                                                                    | ser gets MOHAP appl<br>ff Workspace → Active<br>been validated and acc<br>Establishment Name (Arabic)                                                      | roval for all o<br>Applications<br>epted OR reje                                              | documents<br>→ The user of<br>acted for miss                                    | → the<br>can trac<br>sing inp                              | Print St<br>status becom<br>ck if the appli<br>but as to the b<br>Complete                                                                                                    |
| Once the us<br>Completed     Gompleted     From → Staj<br>documents b<br>screen.  AEDICAL LICENSING Staff Application Initiated  Establishment Name (English) TestClinic License Number                                                                                                    | Ser gets MOHAP appl<br>ff Workspace → Active<br>been validated and acc<br>Establishment Name (Arabic)<br>الاستكلينيان<br>الاستداريات                       | Submitted                                                                                     | documents<br>→ The user of<br>octed for miss                                    | → the<br>can trac<br>sing inp                              | Print St<br>status becom<br>ck if the appli<br>but as to the b<br>Complete                                                                                                    |
| <ul> <li>Once the us<br/>Completed</li> <li>From → Staj<br/>documents &amp;<br/>screen.</li> <li>MEDICAL LICENSING<br/>Staff Application</li> <li>Initiated</li> <li>Establishment Name (English)</li> <li>TestClinic</li> <li>License Number</li> <li>6763</li> </ul>                                                                                                    | ser gets MOHAP appl<br>ff Workspace → Active<br>been validated and acc<br>Establishment Name (Arabic)<br>د التكيينيات<br>Issue Date                        | Submitted                                                                                     | documents<br>→ The user of<br>octed for miss                                    | → the<br>can trac<br>sing inp                              | Print St<br>status becom<br>ck if the appli<br>but as to the b<br>Complete<br>Complete<br>Co  |
| <ul> <li>Once the us<br/>Completed</li> <li>From → Staj<br/>documents k<br/>screen.</li> <li>AEDICAL LICENSING<br/>Staff Application</li> <li>Initiated</li> <li>Establishment Name (English)</li> <li>TestClinic</li> <li>License Number</li> <li>6763</li> </ul>                                                                                                    | Ser gets MOHAP appl<br>ff Workspace → Active<br>been validated and acc<br>Establishment Name (Arabic)<br>الالالالالالالالالالالالالالالالالال              | Submitted                                                                                     | Hocuments<br>→ The user of<br>focted for miss                                   | → the<br>can trac<br>sing inp                              | Print St<br>status becom<br>ck if the appli<br>but as to the b<br>Complete<br>Complete<br>Com |
| <ul> <li>Once the us<br/>Completed</li> <li>From → Staj<br/>documents &amp;<br/>screen.</li> <li>AEDICAL LICENSING<br/>Staff Application</li> <li>Initiated</li> <li>Establishment Name (English)</li> <li>TestClinic</li> <li>License Number</li> <li>6763</li> </ul>                                                                                                    | ser gets MOHAP appl<br>ff Workspace → Active<br>been validated and acc<br>Establishment Name (Arabic)<br>دانیایتست<br>Issue Date<br>01-02-2022             | Submitted                                                                                     | documents<br>→ The user of<br>octed for miss                                    | → the<br>can trac<br>sing inp                              | Print St<br>status becom<br>ck if the appli<br>but as to the b<br>Complete<br>Complete<br>Co  |
| Once the us<br>Completed<br>From → Staj<br>documents &<br>screen.<br>MEDICAL LICENSING<br>Staff Application<br>Establishment Name (English)<br>TestClinic<br>License Number<br>6763<br>Latest Application Details                                                                                                    | Ser gets MOHAP appl<br>ff Workspace → Active<br>been validated and acc<br>Establishment Name (Arabic)<br>لینیت<br>Issue Date<br>01-02-2022                 | Submitted                                                                                     | documents<br>→ The user of<br>octed for miss                                    | → the<br>can trac<br>sing inp                              | Print St<br>status becom<br>ck if the appli<br>but as to the b<br>Complete<br>Complete<br>Com |
| Once the us<br>Completed     Grad     Completed     From → Staj<br>documents &<br>screen.     Initiated     C     C     Establishment Name (English)     TestClinic     License Number     Grad     Latest Application Details Application Number                                                                                                    | Ser gets MOHAP appl<br>ff Workspace -> Active<br>been validated and acc<br>Establishment Name (Arabic)<br>النابين<br>Issue Date<br>النابين<br>Request Type | Submitted<br>Category<br>Category<br>General Clir<br>Expiry Date<br>31-01-2023                | documents<br>→ The user of<br>octed for miss                                    | → the<br>can trac<br>sing inp<br>Ra<br>Lice<br>Lic         | Print St<br>status becom<br>ck if the appli<br>but as to the b<br>Complete<br>Complete<br>lical District<br>as Al Khaima<br>nse Status<br>censed                                                                                                    |
| <ul> <li>Once the us<br/><i>Completed</i> <ul> <li>From → Staj<br/>documents &amp;<br/>screen.</li> </ul> </li> <li>MEDICAL LICENSING<br/>Staff Application         <ul> <li>Initiated</li> <li>C</li> </ul> </li> <li>Establishment Name (English)         <ul> <li>TestClinic</li> <li>License Number</li> <li>6763</li> <li>Latest Application Details</li> </ul> </li> <li>Application Number         <ul> <li>93094</li> </ul> </li> </ul> | Ser gets MOHAP appl<br>ff Workspace → Active<br>been validated and acc<br>Establishment Name (Arabic)<br>ا ا ا ا ا ا ا ا ا ا ا ا ا ا ا ا ا ا               | Submitted                                                                                     | documents<br>→ The user of<br>focted for miss<br>inc<br>s<br>suments Validation | → the<br>can trac<br>sing inp<br>E<br>Ra<br>Lice<br>Lice   | Print St<br>status becord<br>ck if the appli<br>but as to the b<br>Complete<br>Complete<br>Complet                                                                                                    |
| Once the us<br>Completed     Grad     From → Staj<br>documents &<br>screen.  AEDICAL LICENSING<br>Staff Application Initiated  Establishment Name (English) TestClinic License Number 6763  License Number 93094 License Number 93094 License Number 93094                                                                                                    | Ser gets MOHAP appl<br>ff Workspace → Active<br>been validated and acc<br>Establishment Name (Arabic)                                                      | Submitted<br>Submitted<br>Category<br>General Clir<br>Expiry Date<br>31-01-2023<br>Issue Date | documents<br>→ The user of<br>octed for miss<br>inc<br>s<br>suments Validation  | → the<br>can trac<br>sing inp<br>Ra<br>Lice<br>Lic<br>Subr | Print St<br>status becom<br>ck if the appli<br>put as to the b<br>Complete<br>Complete                                                                                                    |